Technical Assistan¢ (A) Dashboard is an application available ough the Texas Education Agency Logi (TEAL) to assist local education agencies (LEAs) ducation service center (SCS) and Texas Education Agency (TCEAs) review and assign technical resources for Texas school districts.

LEA ESC, and TEA ff can request various roles within TA Dashboarthrough TEA to complete review and assign technical resources access the A Dashboard pplication, users must first obtain access to the TEAL system.

For users who need to create a TEAl account, navigate to <u>https://tealprod.tea.state.tx.us/WebHelp/IAM.htr</u> for further guidance.

Thestepsbelow are intended to assistusers who have existing TEAlacces and are ready to request the TA Dashboard application.

Step1: Torequestaccessto TA Dashboar, dirst navigate to the TEAllogin screen

Youcanreachthe TEAllogin screenby visiting the TEAmain webpageat: <u>tea.texas.go</u>ythen clickingon ^ d > ••\_\_\_\_\_o } v P š Z-hašid % ideObf ]t ReZsšreen.

Step2: Enteryour TEAllogin and password. You will see your TEAllanding page that lists ^ ^ - & ( Œ Àdptions along the lefthand tool bar and applications for which you already have access sisted under the ^ ‰ ‰ o ] tab] } v • \_

From the ^^ - $\bullet$  ( CE Àt bolbar, clickon ^ D Application }  $\mu v \check{s} \bullet X_{-}$ 

Step3: Youwill now seethe • µ v š • X \_